# **Configure Custom Local Snort Rules in Snort2 on FTD**

# Contents

| Introduction                                                           |
|------------------------------------------------------------------------|
| <u>Prerequisites</u>                                                   |
| Requirements                                                           |
| Components Used                                                        |
| Background Information                                                 |
| <u>Configure</u>                                                       |
| Network Diagram                                                        |
| Configuration                                                          |
| Step 1. Confirm Snort Version                                          |
| Step 2. Create a Custom Local Snort Rule in Snort 2                    |
| Step 3. Confirm Custom Local Snort Rule                                |
| Step 4. Change Rule Action                                             |
| Step 5. Associate Intrusion Policy withAccess Control Policy(ACP) Rule |
| Step 6. Deploy Changes                                                 |
| <u>Verify</u>                                                          |
| Custom Local Snort Rule is Not Triggered                               |
| Step 1. Set Contents of File in HTTP Server                            |
| Step 2. Initial HTTP Request                                           |
| Custom Local Snort Rule is Triggered                                   |
| Step 1. Set Contents of File in HTTP Server                            |
| Step 2. Initial HTTP Request                                           |
| Step 3. ConfirmIntrusion Event                                         |
| Troubleshoot                                                           |

## Introduction

This document describes the procedure to configure Custom Local Snort Rules in Snort2 on Firewall Threat Defense (FTD).

# Prerequisites

## Requirements

Cisco recommends that you have knowledge of these topics:

- Cisco Firepower Management Center (FMC)
- Firewall Threat Defense (FTD)

## **Components Used**

The information in this document is based on these software and hardware versions:

- Cisco Firepower Management Center for VMWare 7.4.1
- Cisco Firepower 2120 7.4.1

The information in this document was created from the devices in a specific lab environment. All of the devices used in this document started with a cleared (default) configuration. If your network is live, ensure that you understand the potential impact of any command.

# **Background Information**

Custom Local Snort Rule refers to a user-defined rule that you can create and implement within the Snort intrusion detection and prevention system that is integrated into the FTD. When you create a custom local Snort rule in Cisco FTD, you are essentially defining a new pattern or set of conditions that the Snort engine can watch for. If network traffic matches the conditions specified in your custom rule, Snort can take the action defined in the rule, such as generating an alert or dropping the packet. Administrators use custom local Snort rules to address specific threats that are not covered by the general rule sets.

In this document, you are introduced how to configure and verify a Custom Local Snort Rule designed to detect and drop HTTP response packets containing a specific string (username).

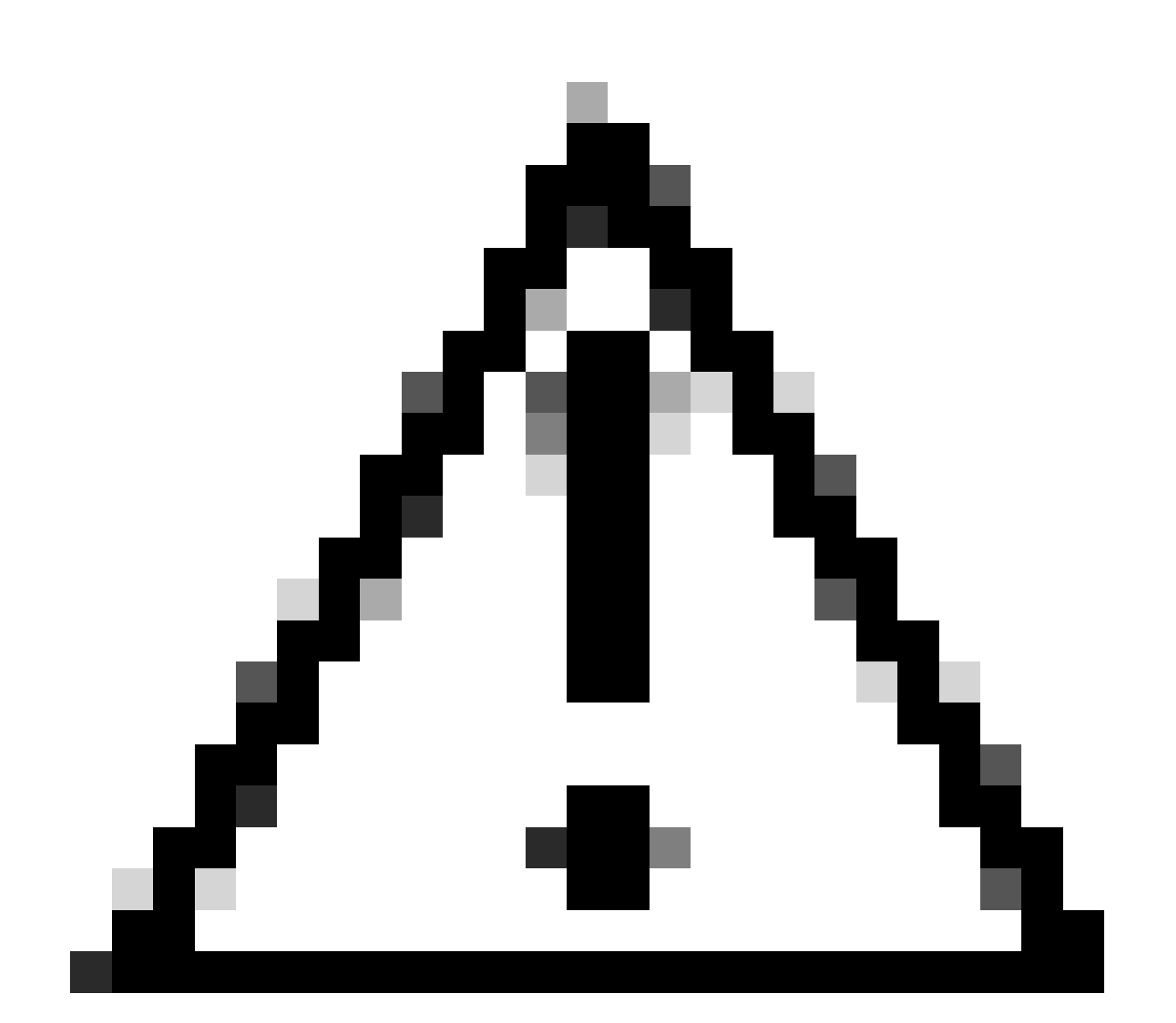

Caution: Creating Custom Local Snort Rules and providing support for them falls outside of TAC

support coverage. Therefore, this document can be used as a reference only, and ask that you create and manage these custom rules at your own discretion and responsibility.

# Configure

## **Network Diagram**

This document introduces the configuration and verification for Custom Local Snort Rule in Snort2 on this diagram.

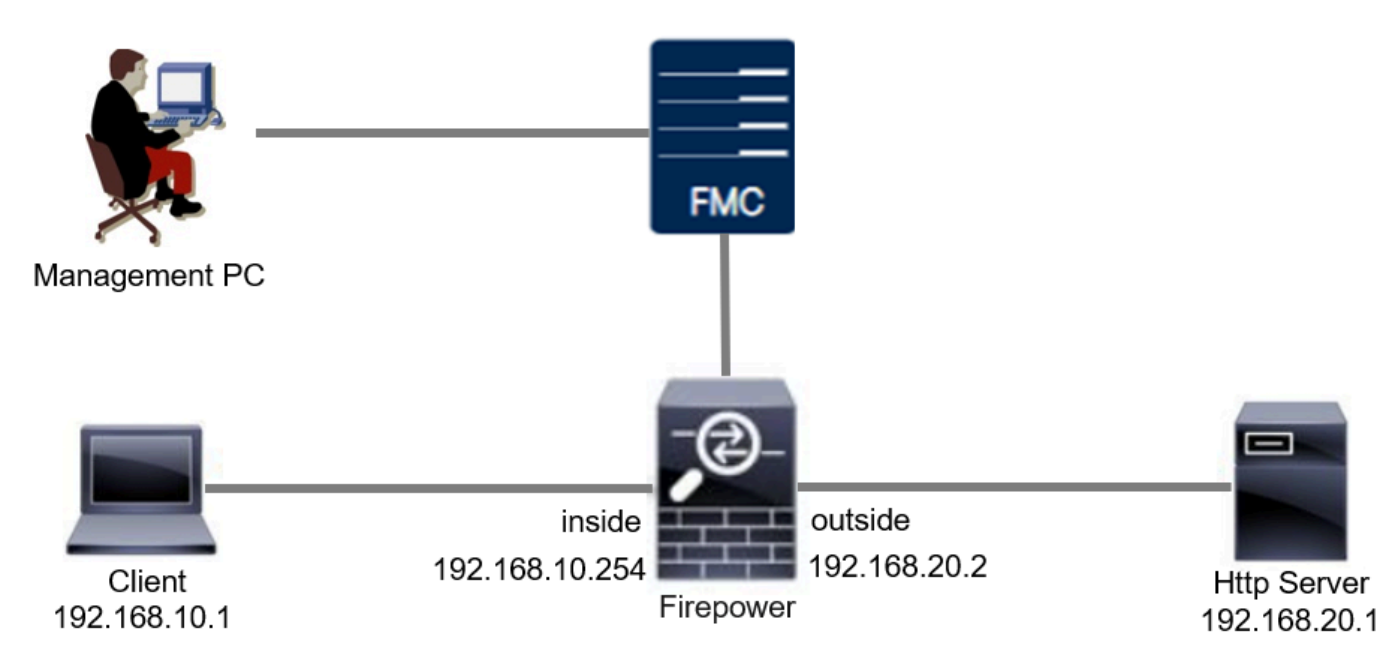

## Configuration

This is the configuration of Custom Local Snort Rule to detect and drop HTTP response packets containing a specific string (username).

#### **Step 1. Confirm Snort Version**

Navigate to **Devices > Device Management** on FMC, click **Device** tab. Confirming the snort version is Snort2.

| Firewall Management C<br>Devices / Secure Firewall Device S                     | Summary Overview Analysis | Policies Devices Objects    | Integration | Deploy                     | Q 🥝 🔅 🚱 admin 🗸 diada S             | ECU |
|---------------------------------------------------------------------------------|---------------------------|-----------------------------|-------------|----------------------------|-------------------------------------|-----|
| FPR2120_FTD<br>Cisco Firepower 2120 Threat Defense<br>Device Routing Interfaces | Inline Sets DHCP VTEP SN  | MP                          |             |                            |                                     |     |
| General                                                                         | /±+                       | License                     | 1           | System                     | <b>0</b> G                          |     |
| Name:                                                                           | FPR2120_FTD               | Essentials:                 | Yes         | Model:                     | Cisco Firepower 2120 Threat Defense |     |
| Transfer Packets:                                                               | Yes                       | Export-Controlled Features: | Yes         | Serial:                    | J.VP011707J2                        |     |
| Troubleshoot:                                                                   | Logs CLI Download         | Malware Defense:            | Yes         | Time:                      | 2024-04-06 01:26:12                 |     |
| Mode:                                                                           | Routed                    | IPS:                        | Yes         | Time Zone:                 | UTC (UTC+0:00)                      |     |
| Compliance Mode:                                                                | None                      | Carrier:                    | No          | Version:                   | 7.4.1                               |     |
| TLS Crypto Acceleration:                                                        | Enabled                   | URL:                        | No          | Time Zone setting for Time | UTC (UTC+0:00)                      |     |
|                                                                                 |                           | Secure Client Premier:      | No          | based Rules:               | 010 (010 0100)                      |     |
| Device Configuration:                                                           | Import Export Download    | Secure Client Advantage:    | No          | Inventory:                 | View                                |     |
| OnBoarding Method:                                                              | Registration Key          | Secure Client VPN Only:     | No          |                            |                                     |     |
|                                                                                 |                           |                             |             |                            |                                     |     |
| Inspection Engine                                                               |                           | Health                      |             | Management                 | / 🔍                                 |     |
| Inspection Engine:                                                              | Snort 2                   | Status:                     | 0           | Remote Host Address:       | 1.10%0.25                           |     |
|                                                                                 |                           |                             | 1           | 1                          |                                     |     |

Snort Version

#### Step 2. Create a Custom Local Snort Rule in Snort 2

Navigate to **Objects > Intrusion Rules > Snort 2 All Rules** on FMC, click **Create Rule** button.

| Firewall Management Center<br>Objects / Intrusion Rules / Snort 2 All Rules | Analysis Policies | Devices Objects Integration | Deploy Q 📀 🗱 🕢 admin ~ 🔤                           |
|-----------------------------------------------------------------------------|-------------------|-----------------------------|----------------------------------------------------|
| Snort 2 All Rules Snort 3 All Rules                                         |                   |                             |                                                    |
| < Intrusion Policy                                                          |                   |                             | Search Delete Local Rules Import Rules Create Rule |
| Group Rules By Category (62655)                                             |                   |                             |                                                    |
| Category                                                                    |                   |                             |                                                    |

Create Custom Rule

Input necessary info for Custom Local Snort Rule.

- **Intrusion** : custom\_http\_sig
- Action : alert
- **Protocol** : tcp
- flow : Established, To Client
- content : username (Raw Data)

| Firewall Management Center<br>Objects / Intrusion Rules / Create Overview Analy | sis Policies Devices Objects Integration                                                                                                    | Deploy Q 🥝 🔅 🕼 admin ~ dude SECURE |
|---------------------------------------------------------------------------------|----------------------------------------------------------------------------------------------------|------------------------------------|
| Snort 2 All Rules Snort 3 All Rules                                             |                                                                                                    | Search   Upload Update   Intrusion |
|                                                                                 | Create New Rule         Message       extson_http_sig         Cassification       Unknown Traffic         Action       allert         Protocol       tcp         Derection       Bidirectional         Source IPs       any         Destination IPs       any         Destination IPs       any         Detection Options       Image: Cass Internative         Mermame       Image: Cass Internative         Username       Image: Cass Internative         Image: Cass Internative       Image: Cass Internative         Image: Cass Internative       Image: Cass Internative         Image: Cass Internative       Image: Cass Internative         Image: Cass Internative       Image: Cass Internative         Image: Cass Internative       Image: Cass Internative         Image: Cass Internative       Image: Cass Internative         Image: Cass Internative       Image: Cass Internative         Image: Cass Internative       Image: Cass Internative         Image: Cass Internative       Image: Cass Internative         Image: Cass Internative       Image: Cass Internative         Image: Cass Internative       Image: Cass Internative         Image: Cass Internative       Image: Cass Internative |                                    |

Input Necessary Info for Rule

#### Step 3. Confirm Custom Local Snort Rule

Navigate to **Policies > Intrusion Policies** on FMC, click **Snort 2 Version** button.

| Firewall Management Center Overview Policies / Access Control / Intrusion / Intrusion Policies                                                   | Analysis Policies Devices O        | bjects Integration                                                      | Deploy Q 🥝 🔅 🔞 admin 🗸 😗                |  |  |  |  |  |  |  |  |
|----------------------------------------------------------------------------------------------------|------------------------------------|-------------------------------------------------------------------------|-----------------------------------------|--|--|--|--|--|--|--|--|
| Intrusion Policies Network Analysis Policies                                                                                                    |                                    |                                                                         |                                         |  |  |  |  |  |  |  |  |
| Hide Snort 3 Sync status 0 Q. Search by Intrusion Policy, Description, or Base Policy All IPS Rules IPS Mapping 0 Compare Policies Create Policy |                                    |                                                                         |                                         |  |  |  |  |  |  |  |  |
| Intrusion Policy Description                                                                                                    | Base Policy                        | Usage Information                                                       |                                         |  |  |  |  |  |  |  |  |
| snort_test<br>→ Snort 3 is in sync vith Snort 2. 2024-01-12                                                                                      | Balanced Security and Connectivity | 1 Access Control Policy<br>No Zero Trust Application Policy<br>1 Device | Snort 2 Version Snort 3 Version 🖌 🖥 💽 🗑 |  |  |  |  |  |  |  |  |

Confirm Custom Rule

Navigate to **Rules > Category > local** on FMC, confirm the detail of Custom Local Snort Rule.

| Firewall Managemen<br>Policies / Access Control / In | nt Center<br>Itrusion / Edit Policy                               | Overview                  | Analysis                | Policies            | Devices          | Objects                       | Integration              |                                    | Deploy                 | ۹ (       | ) ¢ (        | <b>)</b> | dmin <   |         | dudu S | ECUR  | ₹E |
|------------------------------------------------------|-------------------------------------------------------------------|---------------------------|-------------------------|---------------------|------------------|-------------------------------|--------------------------|------------------------------------|------------------------|-----------|--------------|----------|----------|---------|--------|-------|----|
| Intrusion Policies Network A                         | nalysis Policies                                                  |                           |                         |                     |                  |                               |                          |                                    |                        |           |              |          |          |         |        |       |    |
| Policy Information                                   | Rules                                                             |                           |                         |                     |                  |                               |                          |                                    |                        |           |              |          |          |         |        | < Bac | :k |
| Cisco Recommendations > Advanced Settings            | Rule Configuration<br>Rule Content<br>Category                    | Filter:<br>Category       | r:"local"               |                     |                  |                               |                          |                                    |                        |           |              |          |          |         |        | ×     | 0  |
| > Policy Layers                                      | indicator-compromise<br>indicator-obfuscation<br>indicator-scan   | 0 selected     Rule State | rules of 1              | iltering 🕶          | Dynamic State    | <ul> <li>Alerting </li> </ul> | Comments +               |                                    |                        |           | P            | licy     |          |         |        |       | •  |
|                                                      | indicator-shellcode<br>local<br>malware-backdoor                  | _ GID                     | SID<br>1000001          | Message<br>custom_h | ↓<br>http_sig    |                               |                          |                                    |                        |           |              | •        | © T      | 0       | 0 1    | -     |    |
|                                                      | malware-other<br>malware-tools<br>netbios                         | Hide det                  | tails                   | (0)                 |                  |                               |                          |                                    |                        |           | k            | < [      | 1        | of      | 1 >    | Ы     | *  |
|                                                      | os-linux<br>classifications                                       | Dy                        | namic State             | (0)                 |                  |                               |                          |                                    |                        |           |              |          |          |         | Add    |       |    |
|                                                      | Microsoft Vulnerabilities<br>Microsoft Worms<br>Platform Specific | > Ale                     | erts (0)<br>emments (0) |                     |                  |                               |                          |                                    |                        |           |              |          | Add      | SNMP    | Add    |       | l  |
|                                                      | Preprocessors<br>Priority<br>Rule Update                          | ~ Do                      | cumentation             | rule                | alert top any ar | y ↔ any any (sid:             | 1000001; gid:1; flow:est | ablished,to_client; content:*usern | ame"; rawbytes; msg:"c | ustom_htt | p_sig"; clas | stype:un | known; i | rev:1;) |        |       | ÷  |

Detail of Custom Rule

#### **Step 4. Change Rule Action**

Click State button, set the State to Drop and Generate Events and click OK button.

| Policies / Access Control / Intr          | t Center Ov<br>rusion / Edit Policy                               | erview                     | Analysis               | Policies     | Devices              | Objects                      | Integration      |  | Deploy | ۹ | • • | 0      | admin | cisco SE       | CURE |
|-------------------------------------------|-------------------------------------------------------------------|----------------------------|------------------------|--------------|----------------------|------------------------------|------------------|--|--------|---|-----|--------|-------|----------------|------|
| Intrusion Policies Network Ana            | alysis Policies                                                   |                            |                        |              |                      |                              |                  |  |        |   |     |        |       |                |      |
| Policy Information                        | Rules                                                             |                            |                        |              |                      |                              |                  |  |        |   |     |        |       | <              | Back |
| Cisco Recommendations > Advanced Settings | Rule Configuration<br>Rule Content<br>Category                    | Filter:<br>Category:       | "local"                |              |                      |                              |                  |  |        |   |     |        |       | ,              | ר    |
| > Policy Layers                           | file-pdf<br>indicator-compromise<br>indicator-obfuscation         | 0 selected r<br>Rule State | ules of 1<br>• Event F | iltering 👻 🛛 | Dynamic State        | <ul> <li>Alerting</li> </ul> | Comments +       |  |        |   |     | Policy |       |                | ¥    |
|                                           | indicator-shellcode                                               | GID                        | SID                    | Message 4    |                      |                              |                  |  |        |   |     | -      | •     | <b>Y</b> () () | •    |
|                                           | malware-backdoor<br>malware-cnc                                   | 1                          | 1000001                | custom_htt   | tp_sig               |                              |                  |  |        |   |     | -      |       |                |      |
|                                           | malware-other<br>malware-tools<br>netbios                         |                            |                        |              | Set rule s           | state for "cu                | stom_http_sig" 🛛 |  |        |   |     |        |       |                |      |
|                                           | os-linux<br>os-mobile                                             |                            |                        |              | State<br>Disabled    | -                            | T                |  |        |   |     |        |       |                |      |
|                                           | Microsoft Vulnerabilities<br>Microsoft Worms<br>Platform Specific |                            |                        |              | Drop and<br>Disabled | Events<br>Generate Even      | Cancel OK        |  |        |   |     |        |       |                |      |

Change the Rule Action

Click Policy Information button, click Commit Changes button to save changes.

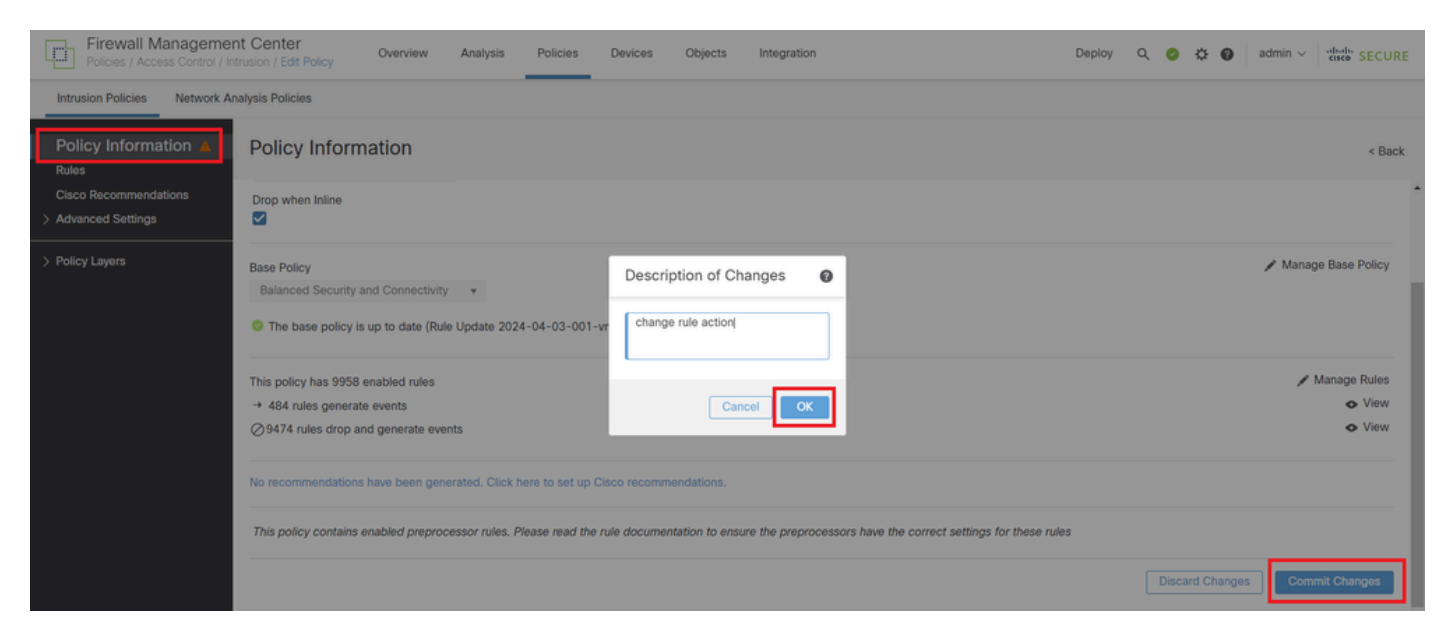

Commit Changes

#### Step 5. Associate Intrusion Policy with Access Control Policy (ACP) Rule

Navigate to **Policies > Access Control** on FMC, associate Intrusion Policy with ACP.

| Light Contractions and the second second sec |                                  | Mandatory @ 🗙                             |
|----------------------------------------------------------------------------------------------------|----------------------------------|-------------------------------------------|
| Name ftd_acp 1 Action C Allow                                                                                                    | / V Logging ON 🐻 Time Ran        | ge None v Rule Enabled                    |
| Intrusion Polic                                                                                                    | y snort_test X V Default-Set X V | V File Policy None                        |
| Q Zones (2) Networks Ports Applications 🔺 Users URLs                                                                                                    | Dynamic Attributes VLAN Tags     |                                           |
| Q. Search Security Zone Objects Showing 2 out of 2                                                                                                    | Selected Sources: 1              | Selected Destinations and Applications: 1 |
| inside_zone (Routed Security Zone)                                                                                                    | Collapse All Remove All          | Collapse All Remove All                   |
| dutside_zone (Routed Security Zone)                                                                                                    | ZONE V 1 Object                  | ZONE V 1 Object                           |
|                                                                                                    |                                  |                                           |
| ssociate with ACP Kule                                                                                                    |                                  |                                           |

#### **Step 6. Deploy Changes**

Deploy the changes to FTD.

| Firewall Management Center<br>Policies / Access Control / Policy Editor | Overview             | Analysis    | Policies     | Devices    | Objects | Integration |             | Deploy          | Q 📀 🌣 🙆          | admin v 🦂      | SECURE            |
|-------------------------------------------------------------------------|----------------------|-------------|--------------|------------|---------|-------------|-------------|-----------------|------------------|----------------|-------------------|
| Return to Access Control Policy Management     acp-rule                 |                      |             |              |            |         |             | ٩           | Advanced Deploy | 🔺 🗌 Ignore warni | ngs Deploy All | Legacy UI<br>Save |
| Packets →      O     Prefilter Rules →      O     Decryption -          | + 🥑 Security Intelli | ligence → ( | ⊖ Identity → | 📀 Access C | Control | More        | FPR2120_FTD |                 | Ready for 0      | Deployment     | 1 device          |

Deploy Changes

## Verify

#### **Custom Local Snort Rule is Not Triggered**

#### Step 1. Set Contents of File in HTTP Server

Set the contents of the test.txt file on HTTP server side to user.

#### **Step 2. Initial HTTP Request**

Access the HTTP Server (192.168.20.1/test.txt) from the browser of the client (192.168.10.1) and confirm that the HTTP communication is permitted.

| e   | 192.168.20.1/test.txt | × | +                     | - | ٥ | × |
|-----|-----------------------|---|-----------------------|---|---|---|
| ÷   | → C ▲                 |   | 192.168.20.1/test.txt | ☆ | θ | : |
| use |                       |   |                       |   |   |   |

Initial HTTP Request

### **Custom Local Snort Rule is Triggered**

#### Step 1. Set Contents of File in HTTP Server

Set the contents of the test.txt file on HTTP server side to username.

#### **Step 2. Initial HTTP Request**

Access the HTTP Server (192.168.20.1/test.txt) from the browser of the client (192.168.10.1) and confirm that the HTTP communication is blocked.

| ) 192.168.20.1                       | ×                      | +   | -  | ٥ | × |
|--------------------------------------|------------------------|-----|----|---|---|
| $\leftrightarrow \rightarrow \times$ | (i) 192.168.20.1/test. | txt | \$ | Θ | : |

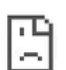

Initial HTTP Request

#### Step 3. Confirm Intrusion Event

Navigate to **Analysis > Intrusions > Events** on FMC, confirm the Intrusion Event is generated by the Custom Local Snort Rule.

| Fin Ana  | rewall Managem<br>alysis / Intrusions / Even | ent Cent     | er ov      | erview             | Analysis | Policies       | Devices             | Objects Ir       | ntegration    |                               |                                      |                 | Deploy      | / Q    | ⊘ <        | ¥ 0        | admin v   | cisco SEC      | CURE    |
|----------|----------------------------------------------|--------------|------------|--------------------|----------|----------------|---------------------|------------------|---------------|-------------------------------|--------------------------------------|-----------------|-------------|--------|------------|------------|-----------|----------------|---------|
|          |                                              |              |            |                    |          |                |                     |                  | B             | lookmark This Pa              | ge   Reporting                       | Dashboard       | d   View Bo | okmark | s   Search | Prede      | fined Se  | arches         | ٣       |
| Events   | By Priority ar                               | nd Clas      | sification | (switch work       | flow)    |                |                     |                  |               |                               |                                      |                 |             |        | 2024-04    | 4-06 09:41 | 1:20 - 20 | 24-04-06 11:   | :06:04  |
| Search   | n Constraints (Edit Sear                     | ch Save Sea  | arch)      |                    |          |                |                     |                  |               |                               |                                      |                 |             |        |            |            |           | Expa           | anding  |
| Drilldow | n of Event, Priority, and                    | Classificati | on Table V | /iew of Eve        | nts Pac  | kets           |                     |                  |               |                               |                                      |                 |             |        |            |            |           |                |         |
| Jump to. |                                              |              |            |                    |          |                |                     |                  |               |                               |                                      |                 |             |        |            |            |           |                |         |
|          | ↓ Time ×                                     | Priority X   | Impact X   | Inline<br>Result × | Reason X | Source IP X    | Source<br>Country X | Destination IP X | Destination x | Source<br>Port/ICMP X<br>Type | Destination<br>Port / ICMP X<br>Code | SSL<br>Status X | VLAN x      | Messa  | ge X       |            | Cla       | assification X | General |
| •        | 2024-04-06 11:05:13                          | low          | O Unknown  | Dropped            |          | 9 192.168.20.1 |                     | 9 192.168.10.1   |               | 80 (http) / tcp               | 50057 / tcp                          |                 |             | custor | m_http_sig | (1:100000  | (1:1) Un  | known Traffic  | Standar |

Intrusion Event

Click Packets tab, confirm the detail of Intrusion Event.

| Firewall Management Center Overview Analysis Policies Devices Objects Integration Deploy Q O O O admin - didd: SECURE                                                                     |
|----------------------------------------------------------------------------------------------------|
| Bookmark This Page   Reporting   Dashboard   View Bookmarks   Search Predefined Searches •                                                                                                |
| Events By Priority and Classification (senter workfore)                                                                                                    |
| II 2024-04-06 09:41:20 - 2024-04-06 09:41:20 - 2024-04-06 10:21:02:15                                                                                                    |
| Search Constraints (Edit Search Save Search)                                                                                                    |
| Drilldown of Event, Priority, and Classification Table View of Events Packets                                                                                                    |
| Event Information                                                                                                    |
| Message custom_http_sig (1:1000001:1)                                                                                                    |
| Time 2024-04-06 11:06:34                                                                                                    |
| Classification Unknown Traffic                                                                                                    |
| Priority low                                                                                                    |
| Ingress Security Zone outside_zone                                                                                                    |
| Egress Security Zone Inside_Zone                                                                                                    |
| UDV/C TPRCLOV_FLU                                                                                                    |
| ingreas interiors o output                                                                                                    |
| Source IP 102 168.201                                                                                                    |
| Source Port / ICMP Type 80 (http://tcp                                                                                                    |
| Destination (P 192.168.10.1                                                                                                    |
| Destination Port / ICMP Code 50061 / tcp                                                                                                    |
| HTTP Hostname 192.168.20.1                                                                                                    |
| HTTP URI /test.txt                                                                                                    |
| Intrusion Policy snort_test                                                                                                    |
| Access Control Policy acp-rule                                                                                                    |
| Access Control Rule ftd_acp                                                                                                    |
| Rufe afert top any $\diamond$ any $\diamond$ any $\phi$ (sid:1000001; gid:1; flow:established,to_client; content:"username"; rambytes; msg:"custom.httm_sig"; classtyme:unknown; rev:1; ) |
| + Actions                                                                                                    |

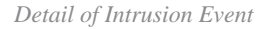

## Troubleshoot

Run system support trace command to confirm the behavior on FTD. In this example, the HTTP traffic is blocked by the IPS rule (gid 1, sid 1000001).

<#root>

```
>
system support trace
Enable firewall-engine-debug too? [n]: y
Please specify an IP protocol: tcp
Please specify a client IP address: 192.168.10.1
Please specify a client port:
Please specify a server IP address: 192.168.20.1
Please specify a server port:
192.168.20.1-80 - 192.168.10.1-50075 6 AS 1-1 CID 0 Firewall: allow rule, '
ftd_acp
', allow
192.168.20.1-80 - 192.168.10.1-50075 6 AS 1-1 CID 0
IPS Event
2
gid 1
sid 1000001
, drop
192.168.20.1-80 - 192.168.10.1-50075 6 AS 1-1 CID 0 Snort id 3, NAP id 2, IPS id 1, Verdict BLOCKFLOW
192.168.20.1-80 - 192.168.10.1-50075 6 AS 1-1 CID 0 ===>
```

Blocked by IPS